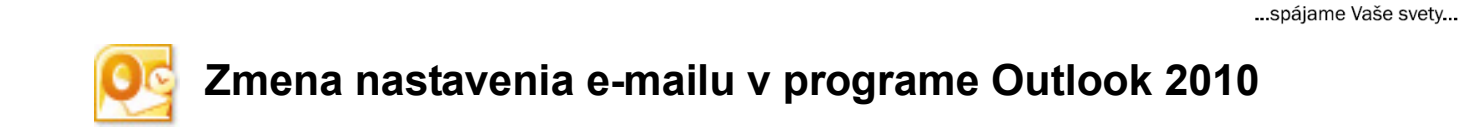

Otvorte program Microsoft Outlook 2010. V hornom menu kliknite na **Súbor** (File).

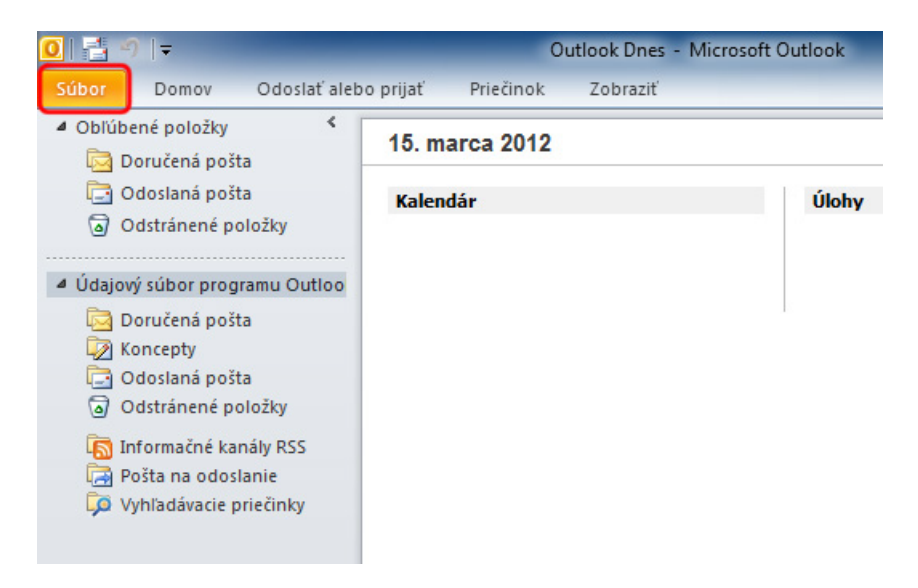

Kliknite na položku **Nastavenie kont** (Account Settings), potom kliknite na **Nastavenie kont...** (Account Settings...).

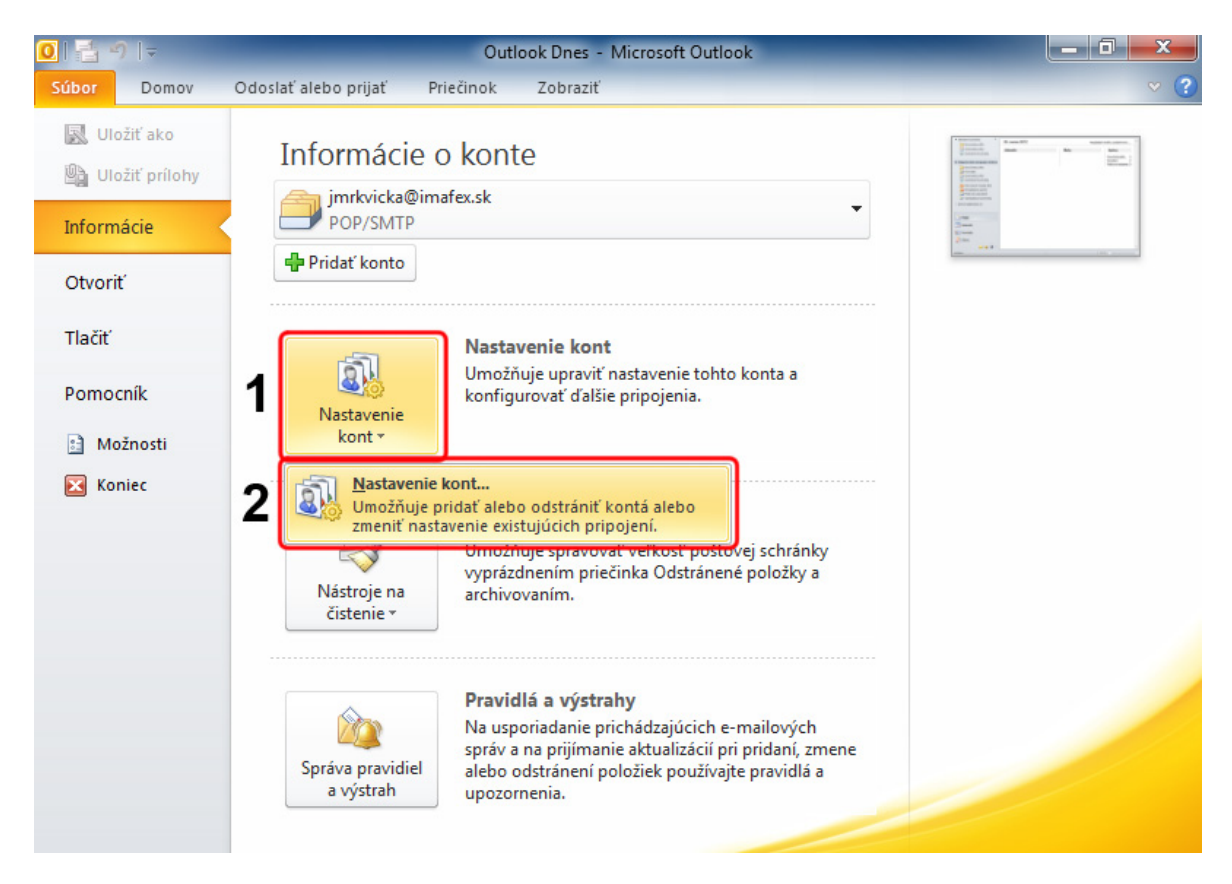

## IMAFEX®

...spájame Vaše svety...

Uistite sa či sa nachádzate na záložke **E-mail**. (Ak kartu E-mail nevidíte skúste kliknúť na malé šípky pri okraji okna.)

Dvakrát kliknite na vybrané e-mailové konto. Alebo kliknite na tlačidlo Zmeniť... (Change...).

| Konto - nastavenie                 |                              |                             |                          | ×                    |
|------------------------------------|------------------------------|-----------------------------|--------------------------|----------------------|
| E-mailové kontá<br>Môžete pridať a | lebo odstrániť konto. Môžete | tiež vybrať konto a zm      | eniť jeho nastavenie.    |                      |
| E-mail Údajové súbo                | ory Informačné kanály RSS    | Zoznamy SharePoint          | Internetové kalendáre    | Publikované kale 🔹 🕨 |
| 🧐 <u>N</u> ové 💥 Op                | raviť 🚰 Zm <u>e</u> niť 📀    | Predvoliť 🗙 O <u>d</u> strá | niť 🛨 🖶                  |                      |
| Meno                               |                              | Тур                         |                          |                      |
| jmrkvicka@imafe                    | x.sk                         | POP/SMTP (pr                | edvolene odoslať z tohto | o konta)             |
|                                    |                              |                             |                          |                      |
| Vybraté konto doruču               | je nové správy do nasledujúc | eho umiestnenia:            |                          |                      |
| Zmeniť priečinok                   | jmrkvicka@imafex.sk\Do       | oručená pošta               |                          |                      |
|                                    | v údajovom súbore C:\Users\  | ,\Súbory programu C         | utlook\jmrkvicka@imafex  | sk.pst<br>Zavrieť    |
| _                                  |                              |                             |                          |                      |

1. Odškrtnite možnosť **Testovať nastavenie konta kliknutím na tlačidlo Ďalej** (Test Account Settings by clicking the Next button) ak sa táto možnosť zobrazila.

MA

...spájame Vaše svety...

2. Kliknite na tlačidlo Ďalšie nastavenia... (More Settings...).

| Zmeniť konto                                                     |                                                | X                                                                             |
|------------------------------------------------------------------|------------------------------------------------|-------------------------------------------------------------------------------|
| Nastavenie internetového e-ma<br>Všetky tieto nastavenia sú nevy | <b>ailu</b><br>hnutné na zabezpečenie fungovar | nia e-mailového konta.                                                        |
| Informácie o používateľovi                                       |                                                | Test nastavenia konta                                                         |
| Va <u>š</u> e meno:                                              | Jožko Mrkvička                                 | Po zadaní informácií na tejto obrazovke odporúčame                            |
| E <u>-</u> mailová adresa:                                       | jmrkvicka@imafex.sk                            | sieťové pripojenie.)                                                          |
| Informácie o serveri                                             |                                                | Testaust'asstaussis lants                                                     |
| Typ <u>k</u> onta:                                               | POP3                                           |                                                                               |
| Server prichádzajúcej pošty:                                     | mail.imafex.sk                                 | <ul> <li>Testovať nastavenie konta kliknutím na tlačidlo<br/>Ďalej</li> </ul> |
| Server odchádzajúcej pošty (SMTP):                               | mail.imafex.sk                                 |                                                                               |
| Prihlasovacie informácie                                         |                                                |                                                                               |
| Meno pou <u>ž</u> ívateľa:                                       | jmrkvicka@imafex.sk                            |                                                                               |
| <u>H</u> eslo:                                                   | ******                                         |                                                                               |
| 🔽 Zapam <u>ä</u>                                                 | tať si heslo                                   |                                                                               |
| Vyžadovať prihlásenie použitím ove<br>heslom (SPA)               | e <u>r</u> enia zabezpečeným                   | 2 Ďalšie nastavenia                                                           |
|                                                                  |                                                | < Naspäť Ď <u>a</u> lej > Zrušiť                                              |

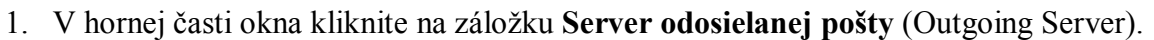

IMAF

...spájame Vaše svety...

- 2. Zaškrtnite možnosť Server odoslanej pošty (SMTP) vyžaduje overenie (My outgoing server (SMTP) requires authentication).
- 3. Uistite sa či je vybratá možnosť **Použiť rovnaké nastavenie ako pre server prichádzajúcej pošty** (Use same settings as my incoming server).
- 4. Kliknite na tlačidlo OK.

| Nastavenie internetového e-mailu                                 | x |
|------------------------------------------------------------------|---|
| Všeobecné Server odosielanej pošty Pripojenie Spresnenie         |   |
| Server odosielanej pošty (SMTP) vyžaduje overenie) 2             |   |
| 2 Použiť rovnaké nastavenie ako pre server prichádzajúcej pošty  |   |
| ✓ ○ Prihl <u>a</u> sovať sa ako                                  | _ |
| Me <u>n</u> o používateľa:                                       |   |
| Heslo:                                                           |   |
| ✓ Zapamätať si heslo                                             |   |
| Vyžadovať overenie za <u>b</u> ezpečeným heslom (SPA)            |   |
| Prihlásiť sa na server prichádzajúcej pošty pred odoslaním pošty |   |
| 4                                                                |   |
| OK Zrušiť                                                        |   |

## Kliknite na tlačidlo **Ďalej >** (Next >).

| meniť konto                                                      | -                                      | ×                                                        |
|------------------------------------------------------------------|----------------------------------------|----------------------------------------------------------|
| Nastavenie internetoveho e-ma<br>Všetky tieto nastavenia sú nevy | allu<br>hnutné na zabezpečenie fungova | nia e-mailového konta.                                   |
| Informácie o používateľovi                                       |                                        | Test nastavenia konta                                    |
| Vaše meno:                                                       | Jožko Mrkvička                         | Po zadaní informácií na tejto obrazovke odporúčame       |
| E <u>-</u> mailová adresa:                                       | jmrkvicka@imafex.sk                    | sieťové pripojenie.)                                     |
| Informácie o serveri                                             |                                        | To have the set of the last                              |
| Typ <u>k</u> onta:                                               | POP3 👻                                 | Lestovat nastavenie konta                                |
| Server prichádzajúcej pošty:                                     | mail.imafex.sk                         | Testovať nastavenie konta kliknutím na tlačidlo<br>Ďalei |
| Server odchádzajúcej pošty (SMTP):                               | mail.imafex.sk                         |                                                          |
| Prihlasovacie informácie                                         |                                        |                                                          |
| Meno používateľa:                                                | jmrkvicka@imafex.sk                    |                                                          |
| Heslo:                                                           | *******                                |                                                          |
| 🔽 Zapam <u>ä</u>                                                 | tať si heslo                           |                                                          |
| Vyžadovať prihlásenie použitím ovo<br>heslom (SPA)               | e <u>r</u> enia zabezpečeným           | Ďaļšie nastavenia                                        |
|                                                                  |                                        | < Naspäť Ď <u>a</u> lej > Zrušiť                         |

IMAF

...spájame Vaše svety...

## Kliknite na tlačidlo Dokončiť (Finish).

| Zmeniť konto |                                                                                                    |
|--------------|----------------------------------------------------------------------------------------------------|
|              | <b>Gratulujeme!</b><br>Úspešne ste zadali všetky informácie požadované na nastavenie konta.<br>Sprievodcu ukončíte kliknutím na tlačidlo Dokončiť. |
|              |                                                                                                    |
|              |                                                                                                    |
|              | < Naspäť Dokončiť                                                                                                    |

...spájame Vaše svety...

R

IMAF

Kliknite na tlačidlo Zavrieť (Close).

| E-ma<br>M              | <b>ailové kontá</b><br>Iôžete pridať alebo | odstrániť konto. Môžete                          | tiež vybrať konto a zm                   | eniť jeho nastavenie.         |                    |
|------------------------|--------------------------------------------|--------------------------------------------------|------------------------------------------|-------------------------------|--------------------|
| -mail                  | Údajové súbory                             | Informačné kanály RSS                            | Zoznamy SharePoint                       | Internetové kalendáre         | Publikované kale 4 |
| Se No                  | ové 🔆 Opravi                               | t' 🚰 Zm <u>e</u> nit' 📀                          | Predvoliť 🗙 O <u>d</u> strá              | niť 🛨 🖶                       |                    |
| Meno                   |                                            |                                                  | Тур                                      |                               |                    |
| 🕲 jm                   | rkvicka@imafex.sk                          | c                                                | POP/SMTP (pr                             | redvolene odoslať z tohto     | o konta)           |
|                        |                                            |                                                  |                                          |                               |                    |
| ybrate                 | é konto doručuje n                         | ové správy do nasledujúc                         | eho umiestnenia:                         |                               |                    |
| ybrate<br><u>Z</u> men | é konto doručuje n<br>iť priečinok jm      | ové správy do nasledujúc<br>rkvicka@imafex.sk\Dd | eho umiestnenia:<br><b>pručená pošta</b> | Vella el Vincela i da Oire Sa |                    |